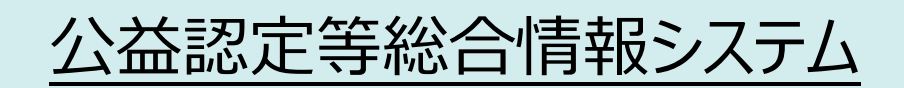

# 電子申請マニュアル

~電子申請システムを利用した申請・届出~

Ver 2.6 2024 年 8 月

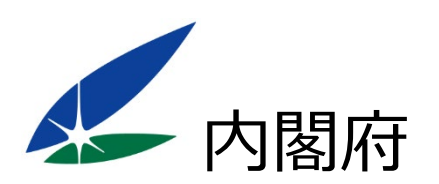

#### 改版履歴

| 版数  | 項目             | 改版内容                         | 発行日         |
|-----|----------------|------------------------------|-------------|
| 1.0 | -              | 新規作成                         | 2018年10月27日 |
| 1.1 | 1.3 推奨する作      | • Web ブラウザの環境状況を見直し          | 2018年11月6日  |
|     | 業環境            | • 最新の Google Chrome バージョンに合  |             |
|     |                | わせて、設定手順を見直し                 |             |
|     |                | • 「1.3.4 Cookie を許可する」を新規追加  |             |
| 1.2 | 1.8.3 Excel 形式 | 行の追加・削除に関する注意事項を一部           | 2018年11月20日 |
|     | のオフライン様式入      | 修正しました。                      |             |
|     | 力時の注意点         |                              |             |
|     | 2.2.3 様式チェッ    | 「様式チェック結果エラー/WARNING コード     |             |
|     | クを行う           | 一覧」を一部修正しました。                |             |
| 1.3 | 2.2.3 様式チェッ    | 「様式チェック結果エラー/WARNING コード     | 2019年1月9日   |
|     | クを行う           | 一覧」を一部修正しました。                |             |
| 1.4 | 1.3 推奨する作      | Microsoft Office 製品のバージョンを見直 | 2019年5月7日   |
|     | 業環境            | しました。                        |             |
| 1.5 | 奥付             | 〔お問合せ〕先の情報に受付時間を追記し          | 2019年6月11日  |
|     |                | ました。                         |             |
| 2.0 | 1.3.1 環境条件     | OS 欄より「Windows7」削除           | 2021年7月17日  |
| 2.0 | 1.5.1 [ホーム]画   | • アナウンスメッセージに関する説明を追加        | 2021年7月17日  |
|     | 面の構成           | • 状況照会に関する記載を削除(新規画          |             |
|     |                | 面へ移動)                        |             |
|     |                |                              |             |
| 2.0 | 1.7 ログイン ID/   | ログイン ID 変更時の注意点の記載を一部        | 2021年7月17日  |
|     | パスワードを再設       | 修正しました。                      |             |
|     | 定する(忘却         |                              |             |
|     | 時)             |                              |             |
| 2.0 | 1.8.1 オフライン    | オフライン様式の入手方法に関する記載を          | 2021年7月17日  |
|     | 様式の入手方法        | 一部修正しました。                    |             |
| 2.0 | 1.8.3 Excel 形式 | オフライン様式に対する、行追加・削除時の         | 2021年7月17日  |
|     | のオフライン様式入      | 注意点を修正しました。                  |             |
|     | 力時の注意点         |                              |             |
| 2.0 | 2章全般           | ・「電子申請・届出、状況照会を行う画面」         | 2021年7月17日  |
|     |                | の新規追加により、各操作フローの見直しを         |             |
|     |                | 行いました。                       |             |

| 版数  | 項目          | 改版内容                         | 発行日        |
|-----|-------------|------------------------------|------------|
| 2.0 | 2.2.1 オフライン | 既存データ流用が行える手続とその情報元          | 2021年7月17日 |
|     | 様式を入手(ダウ    | として利用できる手続について、一部修正し         |            |
|     | ンロード)する     | ました。                         |            |
| 2.0 | 2.2.2 申請書類  | 添付書類としてアップロード可能なファイルに        | 2021年7月17日 |
|     | をアップロードする   | ついての記載を追加しました。               |            |
| 2.0 | 2.2.2 申請書類  | 登記連携処理に関する記載を追加追加し           | 2021年7月17日 |
|     | をアップロードする   | ました。                         |            |
| 2.0 | 2.2.3 様式チェッ | 「様式チェック結果エラー/WARNING コード     | 2021年7月17日 |
|     | クを行う        | 一覧」を一部修正しました。                |            |
| 2.0 | 5.1.1 共通メニュ | 画面構成の刷新により、一部記載を修正し          | 2021年7月17日 |
|     | _           | ました。                         |            |
| 2.0 | 5.1.2 ホーム   | 画面構成の刷新により、一部記載を修正し          | 2021年7月17日 |
|     |             | ました。                         |            |
| 2.0 | 5.3.1 電子申   | 新規に追加された画面であるため、画面の          | 2021年7月17日 |
|     | 請·届出、状況紹    | 説明の記載を追加しました。                |            |
|     | 介を行う        |                              |            |
| 2.0 | 5.3.2 申請·届  | 画面構成の刷新により、一部記載を修正し          | 2021年7月17日 |
|     | 出手続一覧       | ました。                         |            |
| 2.0 | 5.3.3 案件詳細  | 画面構成の刷新により、一部記載を修正し          | 2021年7月17日 |
|     |             | ました。                         |            |
| 2.0 | 5.3.5 申請書類  | 画面構成の刷新により、一部記載を修正し          | 2021年7月17日 |
|     | もくじ         | ました。                         |            |
| 2.1 | 2.2.3 様式チェッ | 「様式チェック結果エラー/WARNING コード     | 2022年5月15日 |
|     | クを行う        | 一覧」を一部修正しました。                |            |
| 2.1 | 2.2.5 申請書類  | 受付期間を超過した手続については提出で          | 2022年5月15日 |
|     | を提出する       | きない内容を追記修正しました。              |            |
| 2.1 | 2.4.2 補正指示  | 補正時の案件詳細画面の項目名の修正に           | 2022年5月15日 |
|     | を確認する       | より、一部画面キャプチャを差し替えました。        |            |
| 2.1 | 5.3.2 申請·届  | 申請・届出様式の刷新により、見直された          | 2022年5月15日 |
|     | 出手続一覧       | 画面の表示形式について追記しました。           |            |
| 2.1 | 5.3.3 案件詳細  | 受付期間を超過した手続については提出で          | 2022年5月15日 |
|     |             | きない内容を追記修正しました。              |            |
| 2.1 | 全般          | Internt Explorer の記載を削除しました。 | 2022年5月15日 |

公益認定等総合情報システム

| 2.2 | 2.2.3 様式チェッ | エラーコード : C00160 を追記しました。 | 2024年1月8日  |
|-----|-------------|--------------------------|------------|
|     | クを行う        |                          |            |
| 2.2 | 2.4.2 補正指示  | 注意事項を追記しました。             | 2024年1月8日  |
|     | を確認する       |                          |            |
| 2.3 | 4.1 法人情報の   | 「4.1.1 テストメールを送信する」を新規追  | 2024年3月25日 |
|     | 事務担当者や連     | 加しました。                   |            |
|     | 絡先情報を変更     |                          |            |
|     | する          |                          |            |
| 2.3 | 第5章 行政庁か    | 「第5章行政庁からの通知を            | 2024年3月25日 |
|     | らの通知を       | 確認する」を新規作成しました。          |            |
|     | 確認する        |                          |            |
| 2.3 | 7.2 通知メールの  | 「7.2.11 テストメール送信通知」      | 2024年3月25日 |
|     | 詳細          | を新規追加しました。               |            |
| 2.3 | 全般          | 「第5章行政庁からの通知を            | 2024年3月25日 |
|     |             | 確認する」を新規作成により、一部画面キャ     |            |
|     |             | プチャを差し替えました。             |            |
| 2.4 | 1.3.1 環境条件  | OS、Web ブラウザ、アプリケーションの環境  | 2024年6月6日  |
|     |             | 条件を変更しました。               |            |
| 2.5 | 2.2.2 申請書類  | 添付書類として添付可能なファイルの拡張      | 2024年7月26日 |
|     | をアップロードする   | 子から、xls、doc、pptを削除しました。  |            |
| 2.6 | 7.2.4 様式チェッ | メール本文の文言を変更しました。         | 2024年8月9日  |
|     | ク結果通知(修     | 「(3)様式チェック結果通知(異常発       |            |
|     | 正要/提出可/異    | 生)」を新規作成しました。            |            |
|     | 常発生)        |                          |            |

#### 目次

| 第1章 はじめに                             |
|--------------------------------------|
| 1.1 本マニュアルについて1-2                    |
| 1.2 電子申請の概要1-5                       |
| 1.3 推奨する作業環境1-9                      |
| 1.3.1 環境条件1-9                        |
| 1.3.2 JavaScript を有効にする1-11          |
| 1.3.3 ポップアップブロックを無効にする1-16           |
| 1.3.4 Cookie を許可する1-21               |
| 1.3.5【参考】Google Chromeのバージョン確認方法1-26 |
| 1.4 電子申請の利用を開始する1-27                 |
| 1.4.1 電子申請開始の申込を行う1-28               |
| 1.4.2 申込書を提出する1-34                   |
| 1.5 システム画面の構成1-36                    |
| 1.5.1 [ホーム]画面の構成1-36                 |
| 1.5.2 その他の画面構成1-38                   |
| 1.6 基本的な操作1-40                       |
| 1.6.1 ログインする1-40                     |
| 1.6.2 文字のサイズを変更する1-43                |
| 1.6.3 日付を入力する1-44                    |
| 1.6.4 一覧表のページを切り替える1-45              |
| 1.6.5 ログアウトする1-50                    |
| 1.6.6 操作上の注意点1-51                    |
| 1.7 ログイン ID/パスワードを再設定する(忘却時)         |
| 1.8 オフライン様式(申請・届出様式)の概要1-58          |
| 1.8.1 オフライン様式の入手方法1-58               |
| 1.8.2 ファイルの命名規則1-59                  |
| 1.8.3 Excel 形式のオフライン様式入力時の注意点1-60    |
| 1.8.4 Word 形式のオフライン様式入力時の注意点1-73     |

# 第2章 申請・届出を行う

| 2.1 申請・届出の流れ                  | 2 |
|-------------------------------|---|
| 2.2 新しく申請・届出手続を行う2-4          | 4 |
| 2.2.1 オフライン様式を入手(ダウンロード)する2-4 | 4 |

| 2.2.2 申請書類をアップロードする                | 2-18 |
|------------------------------------|------|
| 2.2.3 様式チェックを行う                    | 2-29 |
| 2.2.4 組織内の決裁等に使用する申請書類一式を PDF 出力する | 2-39 |
| 2.2.5 申請書類を提出する                    | 2-43 |
| 2.2.6 申請書類を一括ダウンロードする              | 2-49 |
| 2.2.7 申請書類を差替える                    | 2-54 |
| 2.2.8 提出前の案件を削除する                  | 2-60 |
| 2.3 申請・届出を取下げる                     | 2-63 |
| 2.4 補正依頼への対応                       | 2-68 |
| 2.4.1 補正依頼への対応の流れ                  | 2-68 |
| 2.4.2 補正指示を確認する                    | 2-69 |
| 2.5 案件の処理履歴を確認する                   | 2-75 |

## 第3章 過去に提出した申請・届出の参照方法

| 3.1         | 過去の申請情報を確認する   | .3- | .2 | )   |
|-------------|----------------|-----|----|-----|
| <b>J</b> .T | 過ムの中明旧報で唯誌 9 3 |     |    | · Z |

## 第4章 法人・代理人情報の編集

| .1 法人情報の事務担当者や連絡先情報を変更する   | 4-2 |
|----------------------------|-----|
| 4.1.1 テストメールを送信する          | 4-5 |
| .2 代理人を追加・編集する             | 4-7 |
| 4.2.1 代理人を追加する             | 4-8 |
| 4.2.2 代理人を編集する4            | -12 |
| 4.2.3 代理人を削除する4            | -15 |
| 4.2.4【参考】パスワードを再設定する(忘却時)4 | -17 |
|                            |     |

## 第5章 行政庁からの通知を 確認する

| 5.1 行政庁からの通知を確認する  | 5-2 |
|--------------------|-----|
| 5.1.1 立入検査通知を確認する。 | 5-2 |
| 5.1.2 報告徴収通知を確認する  | 5-4 |
| 5.1.3 報告書を提出する     | 5-6 |

## 第6章 各画面の詳細

| 6.1 業務共 | キ通     | 6-2 |
|---------|--------|-----|
| 6.1.1 共 | キ通メニュー | 6-2 |
| 6.1.2 木 | т–Д    | 6-4 |

| 6.2 電子申請開始申込                         | 6-6  |
|--------------------------------------|------|
| 6.2.1 ご利用規約(電子申請開始申込)                | 6-6  |
| 6.2.2 お申込からご利用開始まで                   | 6-8  |
| 6.2.3 電子申請開始のための登録                   | 6-9  |
| 6.2.4 提出前最終確認                        | 6-13 |
| 6.2.5 電子申請開始申込書の印刷                   | 6-15 |
| 6.2.6 ご利用規約(法人コード/簡略コード認証)(電子申請開始申込) | 6-17 |
| 6.3 申請·届出                            | 6-19 |
| 6.3.1 電子申請・届出、状況照会を行う                | 6-19 |
| 6.3.2 申請·届出手続一覧                      | 6-23 |
| 6.3.3 案件詳細                           | 6-26 |
| 6.3.4 既存データ流用                        | 6-35 |
| 6.3.5 申請書類もくじ                        | 6-37 |
| 6.3.6 様式チェックをする申請情報の確認               | 6-41 |
| 6.3.7 提出する申請情報の確認                    | 6-43 |
| 6.3.8 提出する補正情報の確認                    | 6-45 |
| 6.3.9 取下げ依頼書の提出                      | 6-46 |
| 6.3.10 提出する取下げ依頼書の確認                 | 6-48 |
| 6.3.11 履歴一覧                          | 6-50 |
| 6.3.12 過去の申請一覧                       | 6-51 |
| 6.4 法人情報の管理                          | 6-52 |
| 6.4.1 法人情報の編集                        | 6-52 |
| 6.4.2 法人情報の編集の確認                     | 6-56 |
| 6.5 代理人の管理                           | 6-59 |
| 6.5.1 代理人一覧                          | 6-59 |
| 6.5.2 代理人の設定【新規登録時】                  | 6-61 |
| 6.5.3 代理人の設定【編集時】                    | 6-64 |
| 6.5.4 代理人の設定の確認                      | 6-68 |
| 6.6 行政庁からの通知                         | 6-71 |
| 6.6.1 行政庁からの通知一覧                     | 6-71 |
| 6.6.2 報告書提出                          | 6-75 |
| 6.6.3 報告書提出確認                        | 6-76 |
|                                      |      |

## 第7章 通知メール一覧

| 7.2 通知メールの詳細                  | 7-3  |
|-------------------------------|------|
| 7.2.1 電子申請開始申込 ID 有効化通知       | 7-4  |
| 7.2.2 ログイン ID 有効期限切れ通知        | 7-5  |
| 7.2.3 簡略コード発行通知               | 7-6  |
| 7.2.4 様式チェック結果通知(修正要/提出可)     | 7-7  |
| 7.2.5 提出完了通知                  | 7-9  |
| 7.2.6 補正依頼到達通知                | 7-10 |
| 7.2.7 代理人情報更新通知               | 7-11 |
| 7.2.8 「事業計画書等の提出」のご案内         | 7-12 |
| 7.2.9 「事業報告等の提出」のご案内          | 7-15 |
| 7.2.10「公益目的支出計画実施報告書等の提出」のご案内 | 7-18 |
| 7.2.11 テストメール送信通知             | 7-21 |

# 付録 用語集

| ア行  | 2 |
|-----|---|
| 力行  | 2 |
| サ行  | 3 |
|     | 3 |
| ノイ」 |   |
| 74] | 4 |
| イ行  | 4 |
| ヤ行  | 4 |